# Anleitung- Beitrag erstellen

Das Erstellen eines Beitrags ist sehr einfach. Die Anleitung, die Sie gerade lesen, können Sie auch als PDF-Datei herunterladen.

#### 1. LOGIN

Melden Sie sich zunächst auf unserer Webseite an. Sie hat ein Benutzermenü, wo sie alle interaktiven Funktionen finden. Eine solche Funktion ist das Erstellen von Beiträgen.

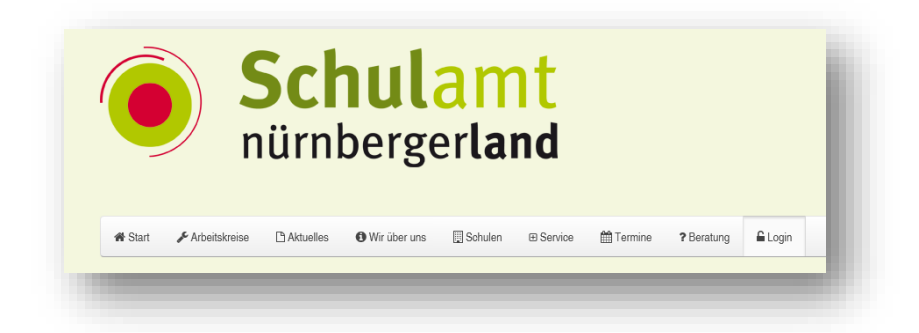

#### 2. Benutzermenü

Nach der Anmeldung finden Sie das Benutzermenü in der Menüleiste ganz rechts. Klicken Sie auf "Beitrag erstellen".

| Beratung 🔓 Login |  | 🕼 Benutzermenü        |  |  |
|------------------|--|-----------------------|--|--|
|                  |  | Benutzerdaten pflegen |  |  |
|                  |  | Beitrag erstellen     |  |  |
|                  |  |                       |  |  |

#### 3. EDITOR

Hier sind zwei Eingaben notwendig, ein Titel und der Inhalt des Beitrags.

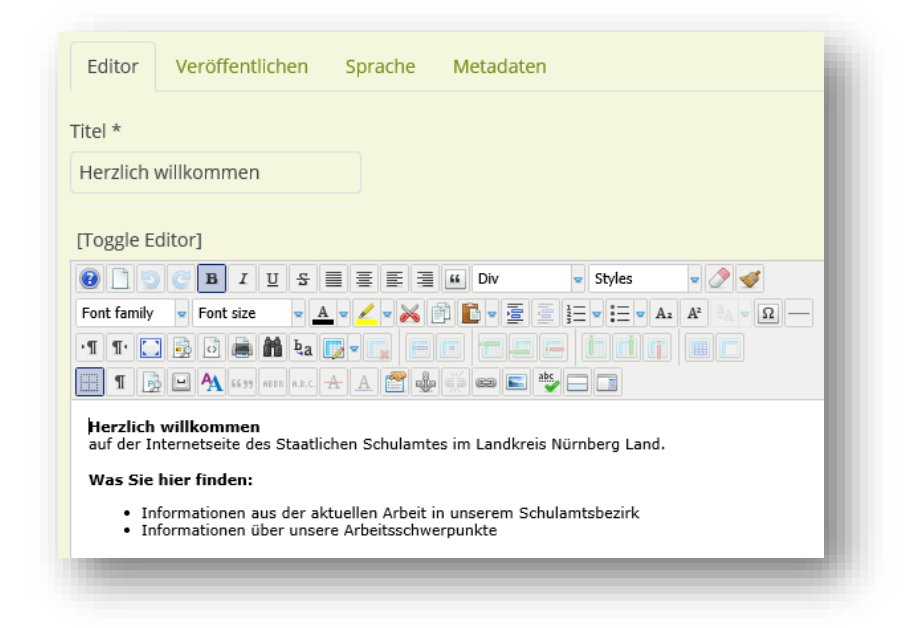

#### Bilder

| T Tr 💟 🗟 🗟 🚔 👬                                                                                             |                                                                               |
|----------------------------------------------------------------------------------------------------|-------------------------------------------------------------------------------|
| 1 😥 🗠 🗛 66.99 ADDR                                                                                         |                                                                               |
| Herzlich willkommen                                                                                        |                                                                               |
| aut der Internetseite des St                                                                               | taatlichen Schulamtes im Landkreis Nürnberg Land.                             |
|                                                                                                    |                                                                               |
| Was Sie hier finden:                                                                                       |                                                                               |
| Was Sie hier finden:<br>• Informationen aus d<br>• Informationen über                                      | ler aktuellen Arbeit in unserem Schulamtsbezirk<br>unsere Arbeitsschwerpunkte |
| Was Sie hier finden:<br>• Informationen aus d<br>• Informationen über<br>th; div » strong                  | ler aktuellen Arbeit in unserem Schulamtsbezirk<br>unsere Arbeitsschwerpunkte |
| Was Sie hier finden:<br>• Informationen aus d<br>• Informationen über<br>th: div » strong                  | ler aktuellen Arbeit in unserem Schulamtsbezirk<br>unsere Arbeitsschwerpunkte |
| Was Sie hier finden:<br>Informationen aus d<br>Informationen über<br>th: div » strong<br>Anhang hinzufügen | ler aktuellen Arbeit in unserem Schulamtsbezirk<br>unsere Arbeitsschwerpunkte |

Sie können Ihrem Beitrag auch Bilder hinzufügen:

- Klicken Sie auf den Bild Schalter
- Klicken Sie dann unbedingt zunächst auf **BILDER**, um das Verzeichnis zu wählen, in dem die Bilder der Webseite gespeichert werden sollen

| /     |        | Hoch     |            |         |            |         |  |
|-------|--------|----------|------------|---------|------------|---------|--|
|       |        |          |            |         |            |         |  |
|       |        |          |            |         |            |         |  |
| NHANG | BILDER | M_images | Sprachausw | banners | comprofile | headers |  |

- Scrollen Sie nach unten und klicken Sie auf den **Durchsuchen** Schalter, um ein Bild aus einem Verzeichnis auf Ihrem Computer auszuwählen. Bitte beachten Sie, dass das Bild nicht größer als 1 MB sein sollte.
- Klicken Sie auf *Hochladen starten*
- Scrollen Sie wieder nach oben und wählen Sie das Bild aus, indem Sie es anklicken
- Klicken Sie abschließend auf Einfügen

| Datei hochladen |                                           | Durchsuchen | O Hochladen starten |  |
|-----------------|-------------------------------------------|-------------|---------------------|--|
|                 | Dateien hochladen (Maximale Größe: 10 MB) |             |                     |  |
| _               |                                           |             |                     |  |

#### Anhänge

Es ist auch möglich einen Anhang an den Artikel anzufügen, den der Leser auf seinen Computer herunterladen kann.

• Klicken Sie auf *den Anhang hinzufügen* Schalter

| Font family $\checkmark$ Font size $\checkmark \underline{A} \checkmark \underline{\checkmark} \checkmark \bigotimes \textcircled{1} \textcircled{1} \textcircled{1} \checkmark \textcircled{2} \textcircled{2} \textcircled{2} \textcircled{2} \textcircled{1} \textcircled{1} \blacksquare \checkmark \textcircled{1} \checkmark \textcircled{2} \textcircled{3} \checkmark \textcircled{3} \checkmark \textcircled{1} \textcircled{1} \blacksquare \checkmark \textcircled{1} \blacksquare \blacksquare \blacksquare \blacksquare \blacksquare \blacksquare \blacksquare \blacksquare \blacksquare \blacksquare \blacksquare \blacksquare \blacksquare \blacksquare \blacksquare \blacksquare \blacksquare \blacksquare \blacksquare$ |  |  |  |  |  |
|----------------------------------------------------------------------------------------------------|--|--|--|--|--|
|                                                                                                    |  |  |  |  |  |
| 1 🔂 🗠 🗛 5633 ABBA A.B.C. 🛧 🗛 🚰 🦣 🧊 🚥 💽 🎭 🗔                                                                                                    |  |  |  |  |  |
| Herzlich willkommen<br>auf der Internetseite des Staatlichen Schulamtes im Landkreis Nürnberg Land.                                                                                                    |  |  |  |  |  |
| Was Sie hier finden:                                                                                                    |  |  |  |  |  |
| <ul> <li>Informationen aus der aktuellen Arbeit in unserem Schulamtsbezirk</li> <li>Informationen über unsere Arbeitsschwerpunkte</li> </ul>                                                                                                    |  |  |  |  |  |
| Path: div » strong                                                                                                    |  |  |  |  |  |
|                                                                                                    |  |  |  |  |  |
| So Anhang hinzufügen ☐ Beiträge ☐ Bild ☐ Seitenumbruch ♥ Weiterlesen                                                                                                    |  |  |  |  |  |
|                                                                                                    |  |  |  |  |  |

- Klicken Sie auf den **Durchsuchen** Schalter, um eine Datei von Ihrem Computer auszuwählen. Bitte beachten Sie, dass die Datei nicht größer als 10 MB sein kann.
- Wählen Sie bei **Zugriff** den passenden Zugriffslevel für die Datei.
- Vergessen Sie nicht, den Veröffentlicht Schalter auf Ja zu setzen.
- Klicken Sie abschließend auf *Hochladen*.

| Datei hinzufügen: URL anstattdessen eingeben:  |              |             |
|------------------------------------------------|--------------|-------------|
|                                                |              | Durchsuchen |
| Dateinamen anzeigen (optional):                |              |             |
|                                                |              |             |
| Beschreibung:                                  |              |             |
|                                                |              |             |
| Veröffentlicht 🔿 Nein 🖲 Ja Zugriff: Öffentlich | $\checkmark$ |             |
|                                                |              |             |
|                                                | Hochladen    | Abbrechen   |
|                                                |              |             |
|                                                |              |             |

#### 4. Veröffentlichen

Hier sind nur drei Eingaben nötig, die *Kategoriezuweisung* für den Beitrag, der *Status* und der *Zugriffslevel*.

#### Kategorie

Der Ort des Artikels in den Menüs oder der Struktur der Webseite ist von seiner ihm zugewiesenen Kategorie abhängig.

### Status

Der Auswahlschalter Status veröffentlicht den Beitrag.

Status: Auswahlmöglichkeiten sind Veröffentlicht, Versteckt, Archiv und Papierkorb.

# Zugriff

Bitte stellen Sie den passenden Zugriffslevel für Ihren Beitrag ein.

| Speichern Abbrechen                      | Zugriffslevel:                                                                                |  |  |
|------------------------------------------|-----------------------------------------------------------------------------------------------|--|--|
|                                          | Öffentlich                                                                                    |  |  |
| Editor Veröffentlichen Sprache Metadaten | bedeutet, dass jeder, der die Webseite besucht,<br>den Beitrag lesen kann.                    |  |  |
| Kategorie *                              | Reaistriert                                                                                   |  |  |
| - Aktuelles 🔹                            |                                                                                               |  |  |
| Schlagwörter                             | bedeutet, dass nur angemeldete Besucher die<br>der Benutzergruppe Registered zugeordnet sind, |  |  |
| weite auswahien                          | den Beitrag lesen können .                                                                    |  |  |
| Autoralias                               | Steuergruppe                                                                                  |  |  |
|                                          | bedeutet, dass nur Mitglieder der<br>Beutzergruppe Task Force den Beitrag lesen               |  |  |
| Status                                   | können. Für Mitglieder der Benutzergruppen                                                    |  |  |
| Veröffentlicht                           | Registered und Guest ist er nicht sichtbar. Task                                              |  |  |
| Haupteintrag                             | Force Mitglieder können den Artikel auch<br>bearbeiten.                                       |  |  |
| Nein                                     |                                                                                               |  |  |
| Veröffentlichung starten                 |                                                                                               |  |  |
| 2012-03-19 13:04:55                      |                                                                                               |  |  |
| Veröffentlichung beenden                 |                                                                                               |  |  |
| 0000-00-00 00:00:00                      |                                                                                               |  |  |
| Zugriff                                  |                                                                                               |  |  |
| Öffentlich 🔹                             |                                                                                               |  |  |

## 5. Speichern

Klicken Sie zum Sichern Ihrer Arbeit auf den **Speichern** Schalter.